## 東北各県弓道連盟会長 殿

東北弓道連盟連合会

## 会長 戸羽 久之

(公印省略)

「第16回東北弓道ジュニア選手権大会」のご案内

標記の大会につきまして、昨年度は新型コロナウイルスの感染を 予防するために、通信大会として開催しました。本年度も同様に、他 県への移動や会場の状況を考慮し、通信大会の形式で開催いたしま す。

大会内容は、添付の大会実施要項等をご参照ください。

つきましては、貴連盟所属の各地区弓道会・中学校等への積極的な 参加要請をいただき、多くの小・中学生の参加をいただきますよう何 卒よろしくお願い申し上げます。

東北6県から多数の参加を期待いたしております。

第16回東北弓道ジュニア選手権大会実施要項(通信大会)

主催 東北弓道連盟連合会・(公財)全日本弓道連盟

主管 宮城県弓道連盟

- 1 期日 令和4年7月31日(日)9:30~ 県民体育大会のタイムテーブルで行います
- 2 会場 各団体及び各中学校の使用弓道場 秋田県立武道館弓道場 宮城県弓道場を貸し切りにしてあるので、弓道場の利用を希望する場合は、宮城県弓道連盟事務局へ メールで申し出ること。特定時間に集中する場合は、調整することがあります。記録・矢取り等は各 学校で行うこと。
- 3 競技種目 近的競技
- 4 競技種別 団体競技 (中学生)・個人競技 (中学生・小学生) 中学生の部:団体競技出場者は個人競技を兼ねるものとする 小学生の部:個人競技のみとする
- 5 参加資格 東北6県の小学生・中学生(各県の出場数は制限しない)
- 6 競技方法 (1) 立射、3人立 団体は2名以上とする。
  - (2) 各自4射2回 計8射を行う。高的中より順位を決定する。
  - (3) 的中は、各団体の責任者が判断して記録すること。
  - (4) 各会場で8射引き、その記録を宮城県弓道連盟の指定メールアドレスへ

7月31日の午後2時まで送ること。kyudo.s-sendai@ab.auone-net.jp

(5) 同中の場合は、予選8射の記録を射詰の記録として扱い、順位を決定する。

該当チーム及び個人の1射目から比較して決定する。8射目まで同じ記録の場合は、同順位

とする。(射詰が出来ないため、本大会の特別ルールとして決定する)

- 7 審判方法 (公財)全日本弓道連盟競規則による
- 8 表 彰 各種別中学生男女は団体3位、個人10位まで表彰する。
  小学生の部は別途表彰する。
  県連締切7月3日(日)
- 9 申込方法 (1) 参加料 無料
  - (2) 申込締切 7月10日(水)
  - (3) 各県弓道連盟が県内分を取りまとめの上、下記まで申し込むこと。

〒982-0844 仙台市太白区根岸町4-6 コーポ根岸A-3 宮城県弓道連盟事務局

次の<u>メールアドレス</u>へ所定の様式で申し込むこと。 kyudo.s sendai@ab.auone net.jp

- 10 その他 (1) 成績報告用のファイルは、申し込み様式で作成されるファイルを用いる。該当部分に的中 を記録の後、指定のアドレスへ送信すること。
  - (2) 大会結果の報告は、集計が終了次第、メール送信で行う。
  - (3) 賞状等は、各県弓道連盟事務局宛に郵送する。

ア選手権大会を兼ねて行 います 県民体育大会での記録を 宮城県連に送ります ジュニア大会のため新た に記録は取りません 参加を希望する方は県民 体育大会に申し込んでく ださい

申込先 由利地区 佐々木俊一

県民体育大会の申込書を使用

の部)で東北弓道ジュニ

## 第16回東北弓道ジュニア選手権大会

## メール申込み説明書

- 1. シート見出しの参加する種別をクリックし、開きます。
- 2. 以下の手順で、記入してください。

種別:シートと同じ種別になっています。変更は出来ません。

学校名 / 団体名: セルを選択、現れた右のボタンをクリックしリストから種別を選択してください。このセルと同じ色のセルは、同じやり方でリストから選択入力します。

チーム名、県名は自動的に表示されます。チーム名を変更したいときは、チーム名下欄の青いセルに入力して下さい。リストにないときは、下欄の青いセルに学校名/団体名、チーム名を記入し、県名下欄で 県名を選択します。

県名:自動で県名が入力されないときは、下欄の茶色のセルで県名を選択入力します。

氏名:申込責任者の氏名を記入してください。

連絡先電話:市外局番、局番、番号の間には-を入れてください (022-123-4567)

PCメールアドレス:連絡用にメールアドレスをお願いします。

団体:団体か個人を選択します。小学生の部では、個人以外選択できません。個人の場合は立順、チームのセルは空欄になります。チームは、選手氏名(姓名、ふりがな)が入力されると、自動的に記入されます。例えば、チーム名が「青葉」のときは、青葉A、青葉B・・・・となります。

氏名・ふりがな:「姓」「名」「せい」「めい」をそれぞれの欄に記入します。いずれもスペースは入れないでください。

段級:段、級を選択します。

所属:個人参加の場合、申込団体名ではなく、学校名を使用したいとき、その学校名を記入します。例 えば、申込団体名が宮城県弓道連盟で青葉中学所属のようなとき、「青葉中」として下さい。

備考:要望等、何かありましたらご記入ください。

、・・・の順序で記入して下さい。始めに団体、その後に個人の順とします。順番通りでないと、 団体チーム名のA, B・・・がおかしくなります。

- 3. 異なる種別(小学生、中学生男子、中学生女子)を申し込むときは、それぞれの種別のシートを使います。
- 記入が終わりましたら、適当なフォルダーに保存し、そのファイルを添付ファイルとして、下記アドレスまでお送りください。小学生シートの"申込書を送付する"をクリックすると、ご自分のお使いのメールソフトが開きます。「件名」は変更せず、保存した申込みファイルを、添付ファイルとして、送信してください。
- 5. 4.の方法でうまく送れないときは、お使いになっているメールソフトを直接立ち上げ、宛先を <u>kyudo.s-sendai@ab.auone-net.jp</u>、件名を"東北弓道ジュニア大会参加申込"とし、申込みファイルを添 付して、送信してください。
- 6. 送信を終了したら、小学生シートの"成績記入表ファイルを作成する"をクリックします。大会当日、成績記録とその送信に用いる「成績記入表」というファイルが、デスクトップに作成されます。選手番号は仮です。記入セルを選択すると、×等のプルダウンリストが出るので、的中に応じて選択します。的中数等は自動的に計算されるので、色のついたセル以外操作する必要はありません。競技が全て終了したら、的中を確認し、成績記入表を上書き保存します。次に、「成績記入表」の小学生シートにある"成績記録を送付する"をクリックし、保存した成績ファイルを添付して送付してください。うまく送れないときは、5.と同様、お使いになっているメールソフトを直接立ち上げ、宛先をkyudo.s-sendai@ab.auone-net.jp、件名を"ジュニア大会成績"とし、成績ファイルを添付し、送信してください。
- 7. 「成績記入表」ファイルを作成できないときは、お送りいただいた申込ファイルから、こちらで、作成し、 お送りしますので、その旨お知らせください。
- 8. 手書きで申し込むときは、申込書(印刷用)を印刷して、所定の欄に記入し、宮城県弓道連盟事務局までお 送りください。
- ご不明の点は、下記アドレス までお願いします。件名は "問い合わせ "にしてください。"問合わせる " をクリックしても、お使いのメールソフトが開きます。
   送付、問合わせアドレス: kyudo.s-sendai@ab.auone-net.jp